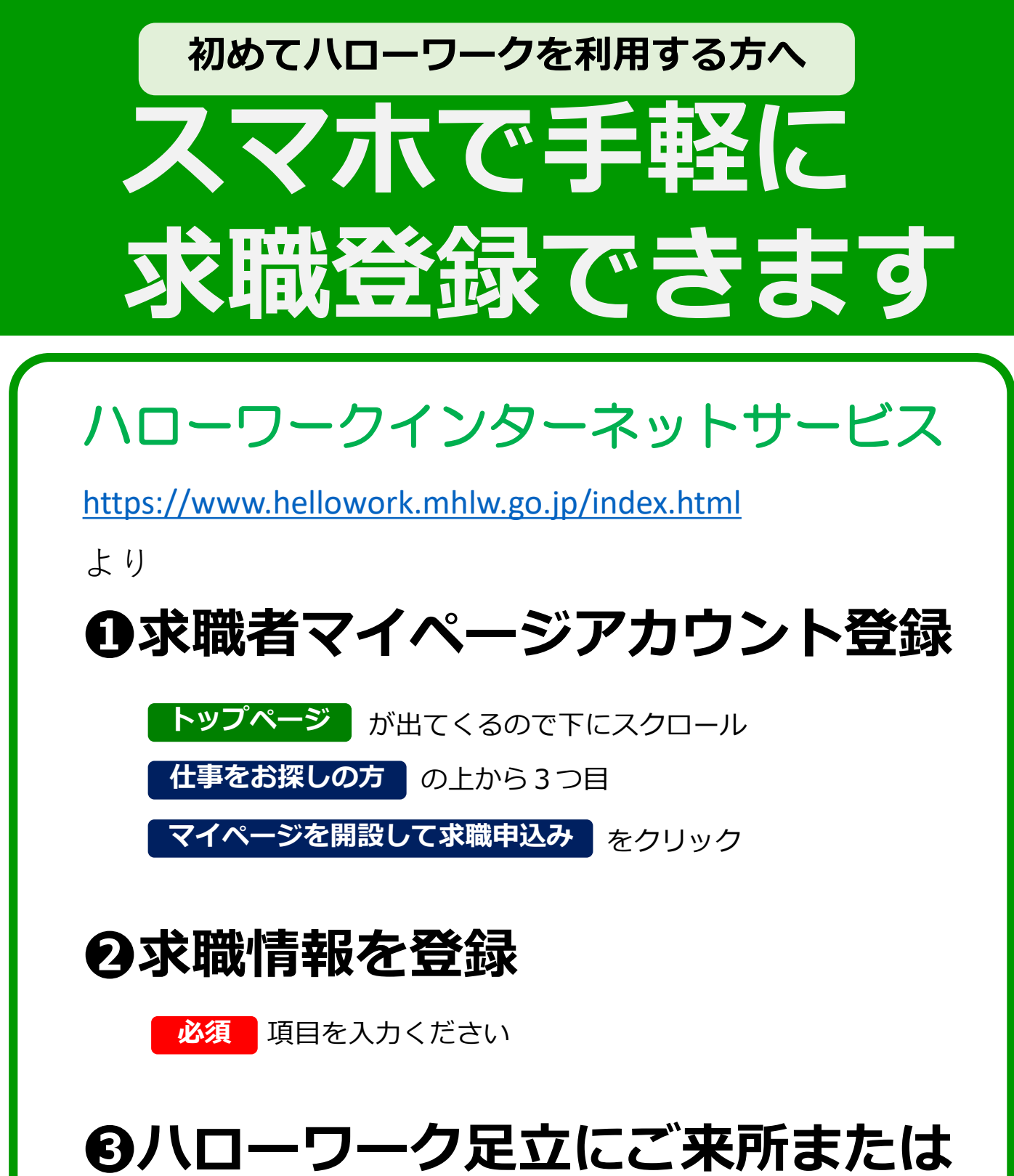

# お電話ください 03-3870-8609(代)

\* 直近5年以内に利用されたことがある方は、 求職登録が残っている可能性がありますので お問い合わせ下さい。

### <❶求職者マイページアカウント登録>の方法

①メールアドレス(確認用も)を入力し、「プライバシーポリシー」と「利用規約」を
スクロールし確認。チェックボックス2カ所にチェックをして 次へ進む をクリック

②メールアドレスあてに認証キーが届くので、認証キーと自分で作成した新規のパスワード、
新規のパスワード(確認用)を入力して
完了
をクリック

・パスワードは全て**半角。「数字」、「英字」、「記号」の3種類全てを組み合わせて**8桁以上32桁以内 ・記号は @:;.,/¥-!"#\$%&`()<>

③求職者マイページアカウント登録完了が表示されたら、 引き続き求職情報を登録して下さい

## <❷求職情報登録>の方法

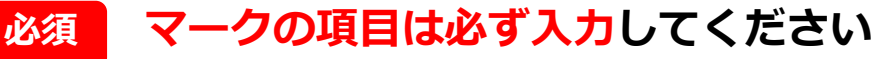

#### 任意 🛛 マークの項目は可能な範囲で入力して下さい

すべて入力したら 完了 をクリックすると、求職情報仮登録完了画面が表示されます。

# ハローワークインターネットサービス

### トップ > 求職者マイページアカウント登録

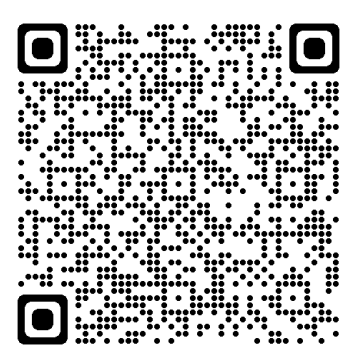